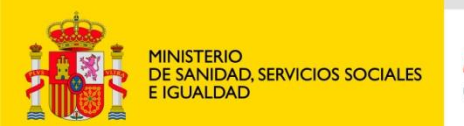

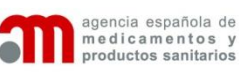

# Envío de solicitudes la a AEMPS

José Manuel Simarro Febrero 2016

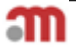

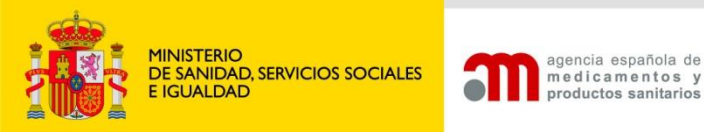

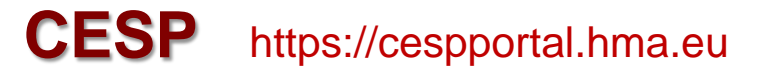

#### Envío de solicitudes eAF a través de CEPS (Nuevas Autorizaciones, variaciones y revalidaciones)

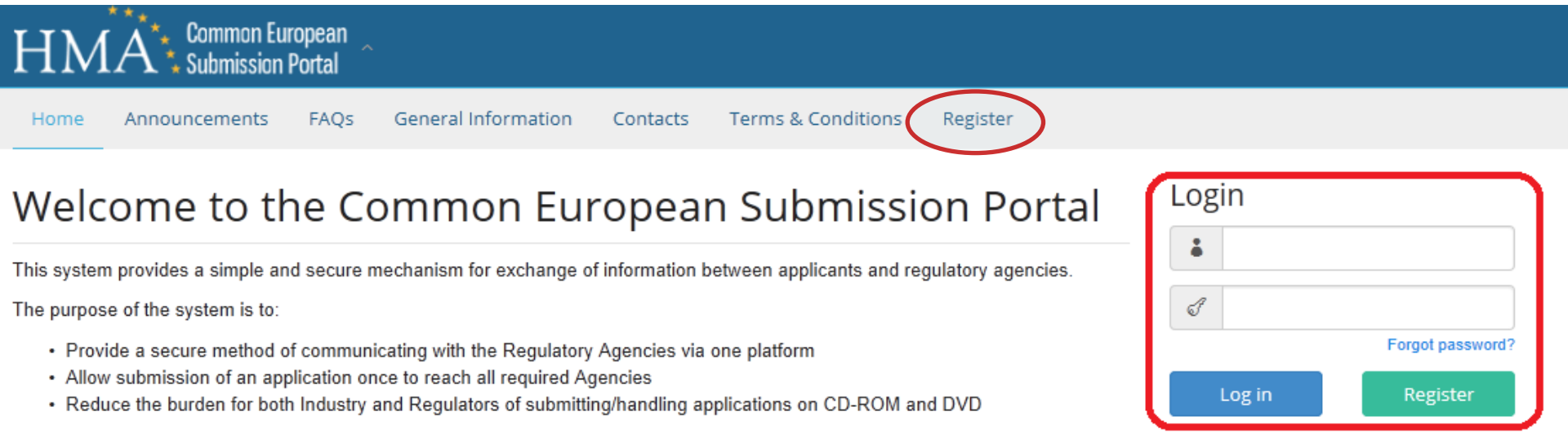

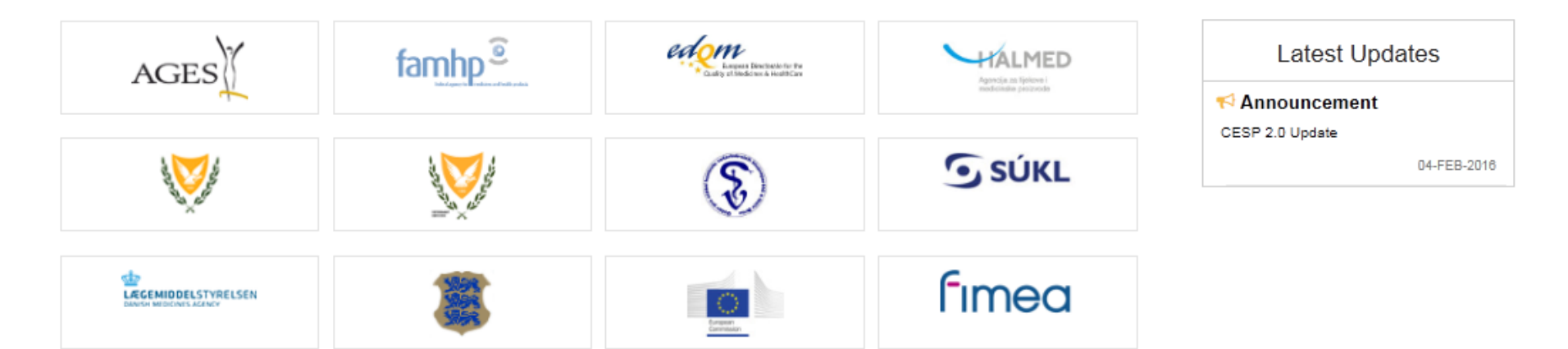

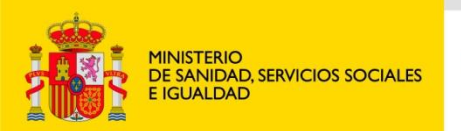

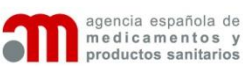

### **ENVIO DESDE CESP**

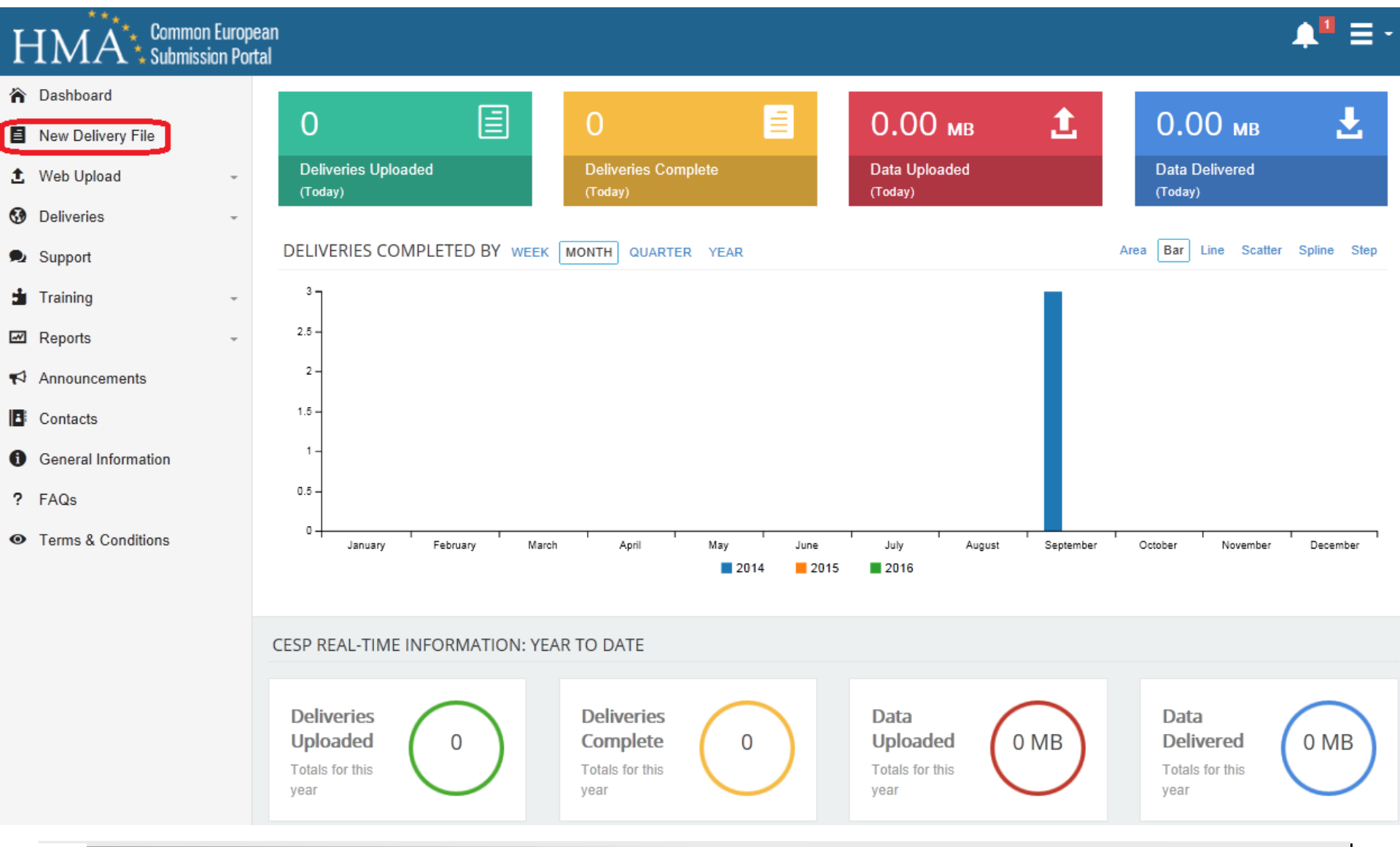

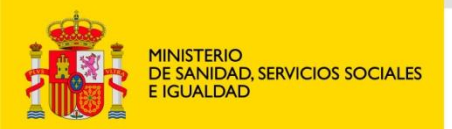

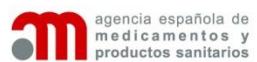

### Un envío requiere realizar 2 pasos:

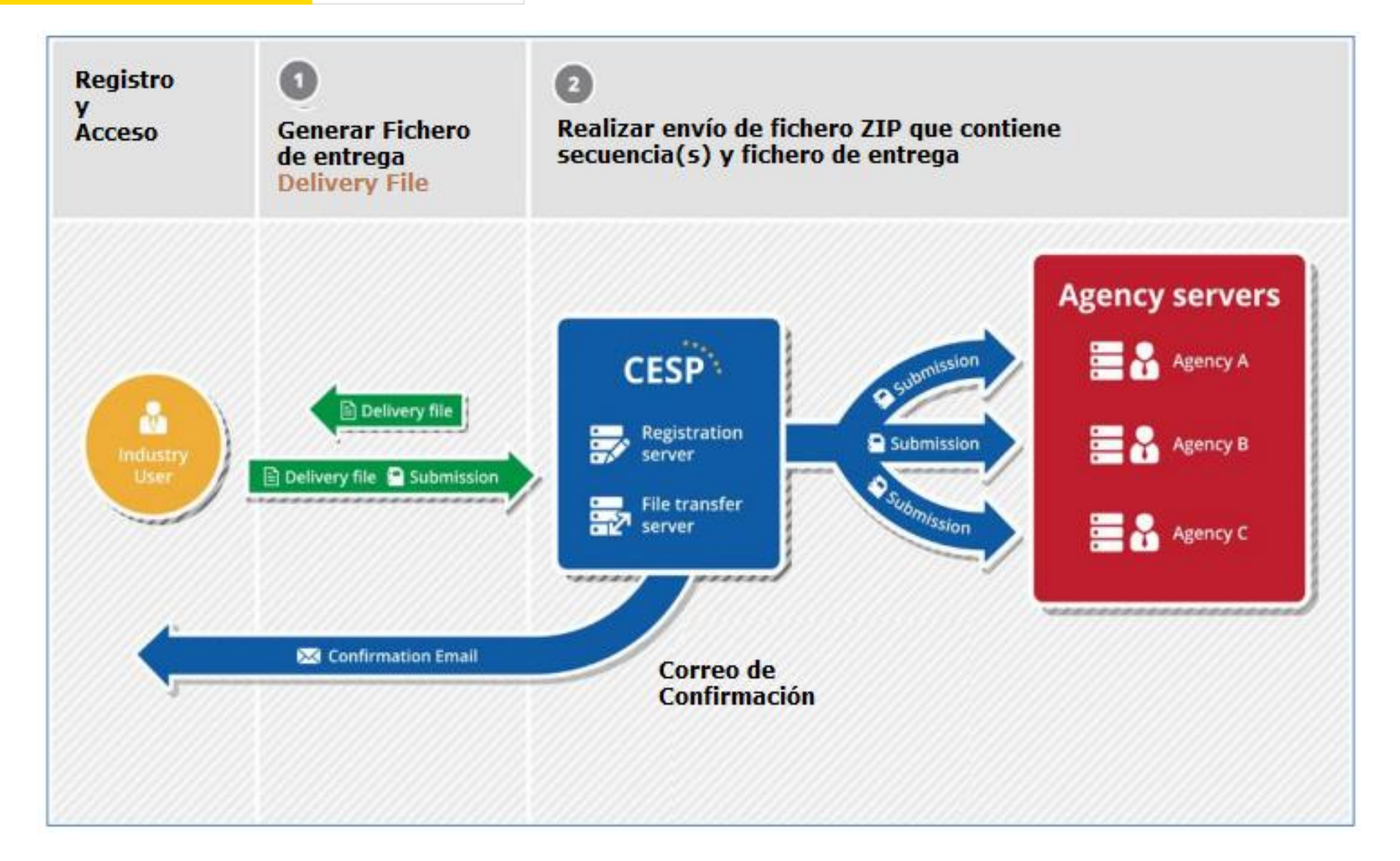

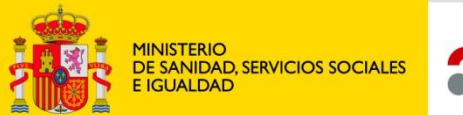

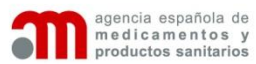

#### Generación del Fichero de Entrega

| HMA Su              | ommon Europe<br>ubmission Port | ean<br>tal                                          | <b>↓</b> <sup>∎</sup> ≡ - |
|---------------------|--------------------------------|-----------------------------------------------------|---------------------------|
| 🏠 Dashboard         |                                | New Delivery File                                   |                           |
| New Delivery File   |                                |                                                     |                           |
| 1 Web Upload        | *                              | Step 1         Step 2         Step 3         Step 4 |                           |
| Oeliveries          | ÷                              | Company *                                           | Ū                         |
| Support             |                                | Test Company                                        | v                         |
| 📩 Training          | ~                              | Area *                                              |                           |
| Reports             | ÷                              | Human Medicines                                     |                           |
| Announcements       |                                | Regulatory Activity *                               | ٦                         |
| Contacts            |                                | Variation Type IA                                   |                           |
| General Information | on                             | Sub Activity *                                      | ٦                         |
| ? FAQs              |                                | H001 Not Applicable                                 |                           |
| Terms & Condition   | ıs                             | Zip File Type *                                     |                           |
|                     |                                | WinZip                                              |                           |
|                     |                                | Comment                                             | Ū                         |
|                     |                                |                                                     |                           |
|                     |                                |                                                     |                           |
|                     |                                |                                                     | Next >                    |
|                     |                                |                                                     |                           |

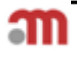

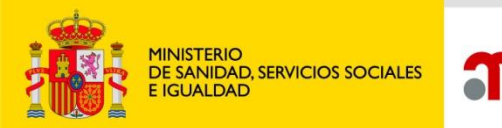

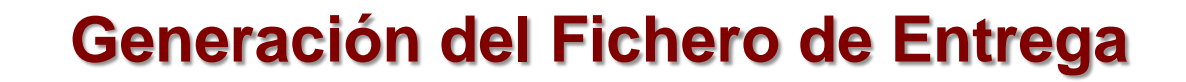

#### New Delivery File

| Step 1            | Step 2           | Step 3 | Step 4 |  |  |  |  |  |  |
|-------------------|------------------|--------|--------|--|--|--|--|--|--|
| Procedur          | Procedure Type * |        |        |  |  |  |  |  |  |
| National          |                  |        |        |  |  |  |  |  |  |
| Submission Type * |                  |        |        |  |  |  |  |  |  |
| NeeS              |                  |        |        |  |  |  |  |  |  |
| Technica          | lly Validate     | d *    |        |  |  |  |  |  |  |
| Yes               |                  |        |        |  |  |  |  |  |  |
| No                |                  |        |        |  |  |  |  |  |  |
| < Prev            | < Previous       |        |        |  |  |  |  |  |  |

agencia española de medicamentos y

productos sanitarios

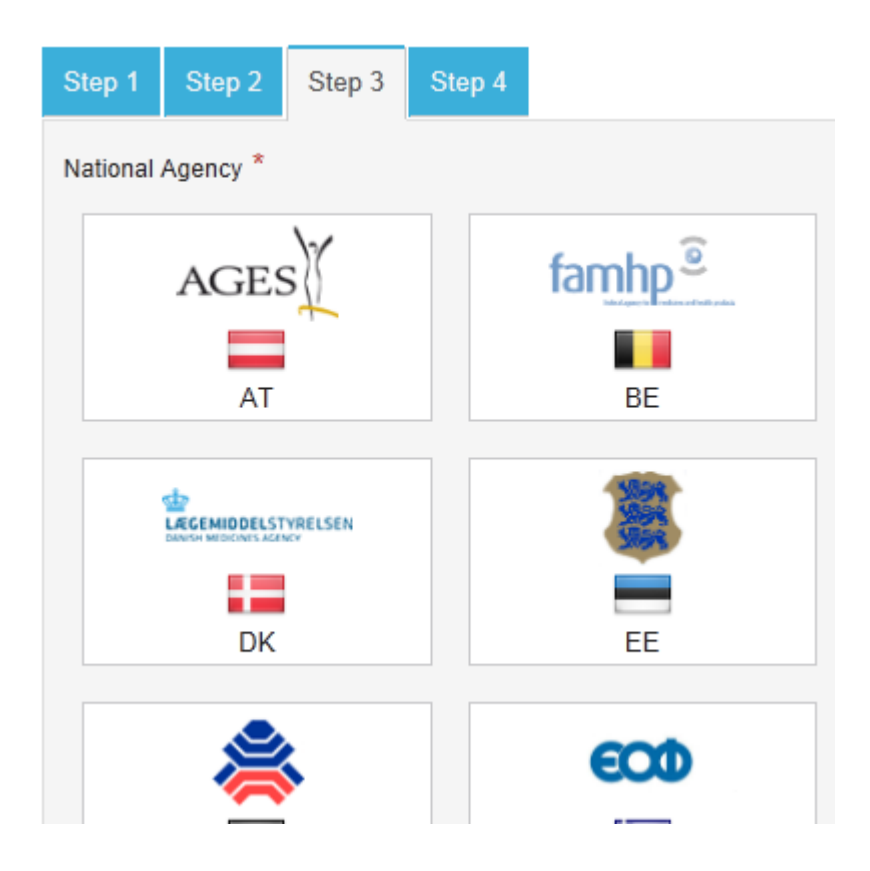

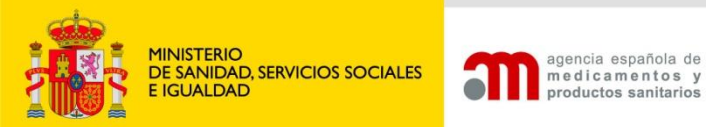

#### Generación del Fichero de Entrega

#### New Delivery File

| Step 1 Step 2 Step 3                         | 3 Step 4                                                                         |              |
|----------------------------------------------|----------------------------------------------------------------------------------|--------------|
| Additional Email Addresses Add Row Delete Ro | bw                                                                               | (j           |
| Product(s)                                   |                                                                                  | ()           |
| Agency                                       | MAA Number                                                                       | Product Name |
| ٣                                            |                                                                                  |              |
| Add Product Delete                           | Product                                                                          |              |
| Product Details Filename                     |                                                                                  |              |
|                                              |                                                                                  |              |
| You can enter the file name o                | f the Products Details File you will be submitting instead of listing the produc | ts above     |
| < Previous                                   |                                                                                  | Submit       |
|                                              |                                                                                  |              |

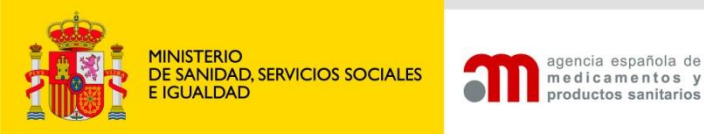

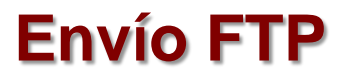

- Descarga del fichero de entrega en formato XML
- Generar un fichero ZIP que contenga la secuencia, el fichero de entrega XML y el fichero o ficheros eAF
- Acceder al programa sFTP usando las credenciales CESP
- Realizar el envío con el cliente sFTP a través del puerto 22

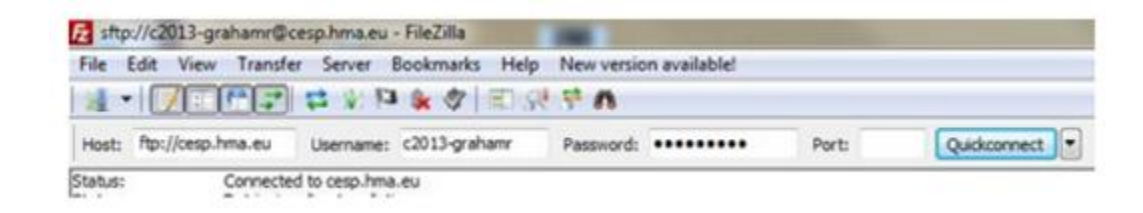

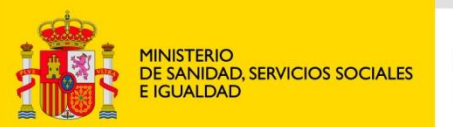

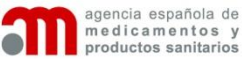

### Carga de Información en la AEMPS

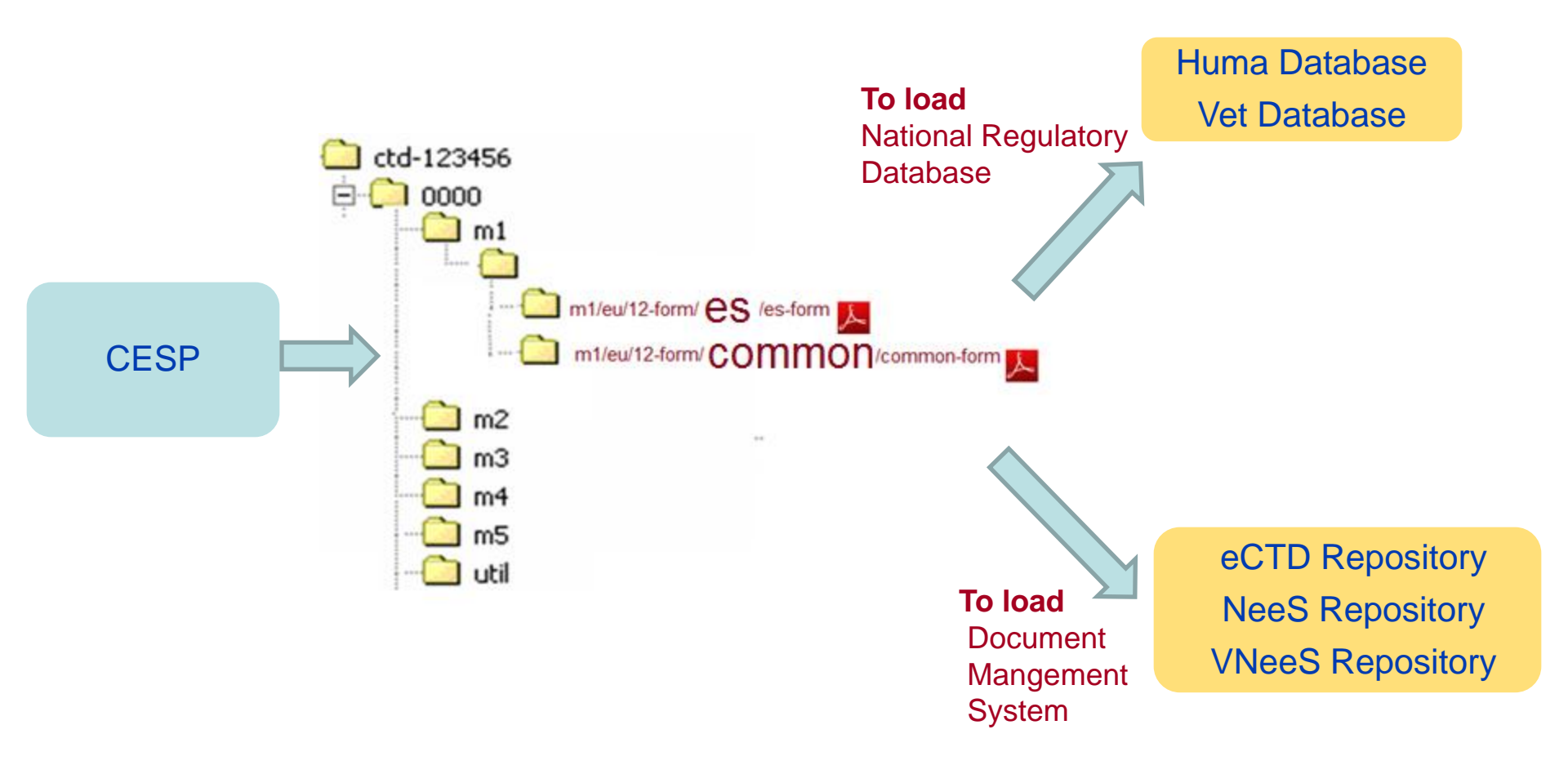

- ✓ Un envío puede contener una o más secuencias
- Una secuencia puede contener uno o más eAFs

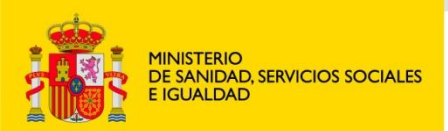

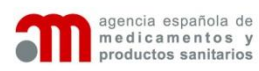

### **Campos mapeados**

|    | А                  | В                  | С                                 | D                | E        | F G                       |      | F G H                                                                   |                         | L. L.                 | J |
|----|--------------------|--------------------|-----------------------------------|------------------|----------|---------------------------|------|-------------------------------------------------------------------------|-------------------------|-----------------------|---|
| 1  | Tabla en RAEFAR_II | Campo en RAEFAR_II | Dicionarios                       | Regla de Negocio | ld Campo | Sección                   | Pág. | Título grupo campos (si<br>aplica)                                      | Etiqueta campo          | Тіро                  |   |
| 2  | HH01_TRAMI_ADM     | DES_NOMCO          |                                   |                  | 1        | DECLARATION and SIGNATURE | 3    |                                                                         | Product (invented) name | Texto libre           |   |
| 3  | HH15_TRADM_FORFARS | COD_FORFAR         | MT54MT54_FOR_FARM.COD_F<br>ORMFAR |                  | 2        | DECLARATION and SIGNATURE | 3    |                                                                         | Pharmaceutical Form     | Combo                 |   |
| 4  | HH15_TRADM_FORFARS | DES_DOSIFI         |                                   |                  | 3        | DECLARATION and SIGNATURE | 3    |                                                                         | Strength                | Texto libre /<br>MEMO |   |
| 5  | HH17_TRFAR_PACTI   | COD_PRIACT         | MT52_PR_ACTIVO.NRO_PACTIV         |                  | 4        | DECLARATION and SIGNATURE | 3    | 0                                                                       | Active Substance        | Combo                 |   |
| 6  | HH37_TRAMI_SOLIC   | EMP_SOLIC          |                                   |                  | 5        | DECLARATION and SIGNATURE | 4    |                                                                         | Applicant               | Texto libre           |   |
| 7  | HH37_TRAMI_SOLIC   | TIT_SOLIC          |                                   |                  | 6        | DECLARATION and SIGNATURE | 4    |                                                                         | Title                   | Texto libre           |   |
| 8  | HH37_TRAMI_SOLIC   | NOM_SOLIC          |                                   |                  | 7        | DECLARATION and SIGNATURE | 4    |                                                                         | First Name              | Texto libre           |   |
| 9  | HH37_TRAMI_SOLIC   | APE1_SOLIC         |                                   |                  | 8        | DECLARATION and SIGNATURE | 4    |                                                                         | Surname                 | Texto libre           |   |
| 10 | HH37_TRAMI_SOLIC   | DIREC1_SOLIC       |                                   |                  | 9        | DECLARATION and SIGNATURE | 4    |                                                                         | Address 1               | Texto libre           |   |
| 11 | HH37_TRAMI_SOLIC   | DIREC2_SOLIC       |                                   |                  | 10       | DECLARATION and SIGNATURE | 4    |                                                                         | Address 2               | Texto libre           |   |
| 12 | HH37_TRAMI_SOLIC   | COD_POST_SOLIC     |                                   |                  | 11       | DECLARATION and SIGNATURE | 4    |                                                                         | Postcode                | Texto libre           |   |
| 13 | HH37_TRAMI_SOLIC   | PAIS_SOLIC         | MT13_PAISES.NRO_PAIS              |                  | 12       | DECLARATION and SIGNATURE | 4    |                                                                         | Country                 | Combo                 |   |
| 14 | HH37_TRAMI_SOLIC   | TELEF_SOLIC        |                                   |                  | 13       | DECLARATION and SIGNATURE | 4    |                                                                         | Telephone               | Texto libre           |   |
| 15 | HH37_TRAMI_SOLIC   | FAX_SOLIC          |                                   |                  | 14       | DECLARATION and SIGNATURE | 4    |                                                                         | Telefax                 | Texto libre           |   |
| 16 | HH37_TRAMI_SOLIC   | EMAIL_SOLIC        |                                   |                  | 15       | DECLARATION and SIGNATURE | 4    |                                                                         | E-mail                  | Texto libre           |   |
| 17 |                    |                    |                                   |                  | 16       | DECLARATION and SIGNATURE | 4    | Person authorised for<br>communication*, on<br>behalf of the Applicant: | Title                   | Texto libre           |   |
| 18 |                    |                    |                                   |                  | 17       | DECLARATION and SIGNATURE | 4    | Person authorised for<br>communication*, on<br>behalf of the Applicant: | First Name              | Texto libre           |   |
| 19 |                    |                    |                                   |                  | 18       | DECLARATION and SIGNATURE | 4    | Person authorised for<br>communication*, on<br>behalf of the Applicant: | Surname                 | Texto libre           |   |
| 20 | HH37_TRAMI_SOLIC   | TIT_SOLIC_2        |                                   |                  | 19       | DECLARATION and SIGNATURE | 4    | On behalf of the<br>applicant:                                          | Title                   | Texto libre           |   |
| 21 | HH37_TRAMI_SOLIC   | NOM_SOLIC_2        |                                   |                  | 20       | DECLARATION and SIGNATURE | 4    | On behalf of the<br>applicant:                                          | First name*             | Texto libre           |   |

#### Medicamento humano: 155 campos en 22 tablas

Medicamento veterinario: 160 campos en 25 tablas

Variaciones: 7 tablas

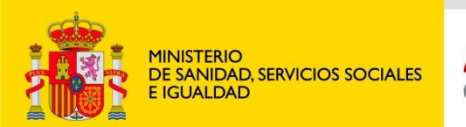

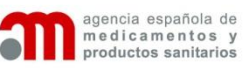

### Acceso a RAEFAR / RAEVET

Solicitud Finalizados Corrección de errores

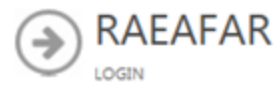

Acceso a RAEAFAR II

|    | LOGIN   |  |
|----|---------|--|
|    |         |  |
| 4  |         |  |
|    |         |  |
| Q. |         |  |
|    | Molidor |  |
|    | validar |  |
|    |         |  |

© Sede de la Agencia Española de Medicamentos y Productos Sanitarios

Guía de navegación l Aviso legal

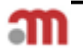

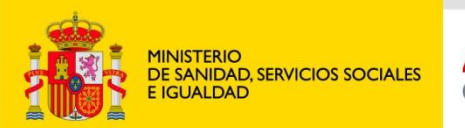

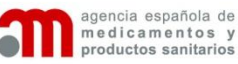

### Menús de RAEFAR / RAEVET

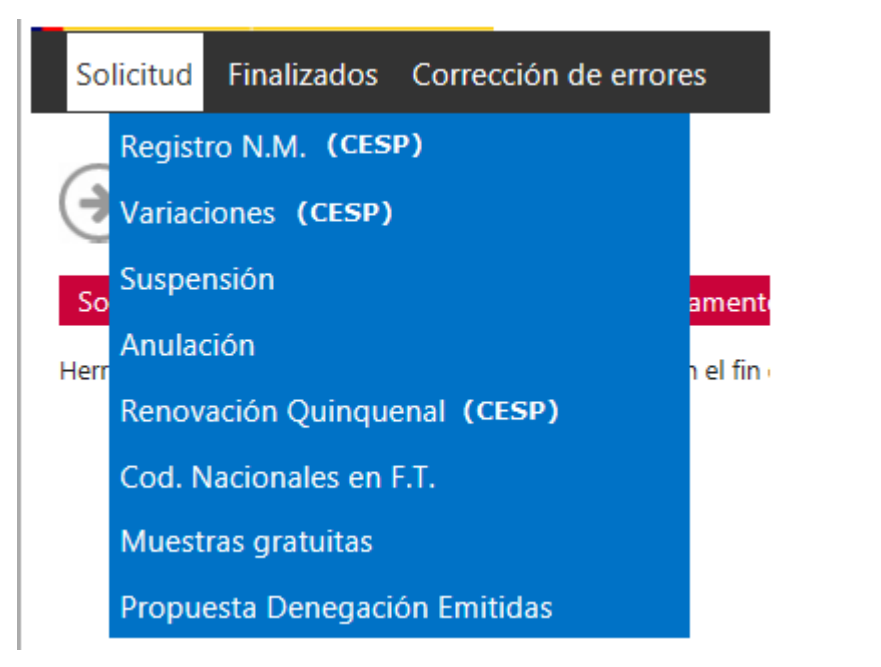

| Solicitud Finalizados |      | nalizados                        | Corrección de errores      |        |  |
|-----------------------|------|----------------------------------|----------------------------|--------|--|
|                       |      | Consulta                         | s                          |        |  |
|                       |      | Resoluciones Formato Electrónico |                            |        |  |
| Solicitudes           | rela | Informac                         | ión Adicional              |        |  |
| Herramienta ir        | nfor | Fracciona                        | ar F.T. / PR. Medicamentos | sultar |  |

| Solicitud | Finalizados | Corrección de errores                  |  |  |  |  |  |  |
|-----------|-------------|----------------------------------------|--|--|--|--|--|--|
|           |             | Nueva solicitud                        |  |  |  |  |  |  |
|           |             | Consulta mis solicitudes/Inf Adicional |  |  |  |  |  |  |

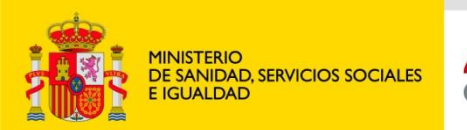

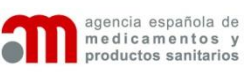

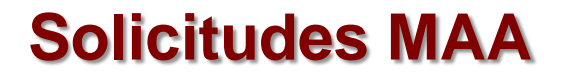

Solicitud Finalizados Corrección de errores

#### Mis solicitudes

CONSULTE LAS SOLICITUDES GRABADAS O REALICE UNA NUEVA SOLICITUD

| Datos de filtro        |                        |                                    |                     |
|------------------------|------------------------|------------------------------------|---------------------|
| Nº Solicitud:          | Nº Procedimiento EMEA: | Laboratorio:                       | LABORATORIOS LESVI, |
|                        |                        | Nombre Especialidad:               |                     |
| Fecha Solicitud desde: | Fecha Solicitud hasta: | Anuladas/Denegadas/<br>Desistidas: |                     |
|                        |                        |                                    |                     |

Buscar

| Nº Registro | Medicamento                                                          | Nº<br>Procedimiento | Alta       | Tipo de<br>procedimiento | Situación                       | Tipo de medicamento        | Tipo de<br>Iaboratorio |
|-------------|----------------------------------------------------------------------|---------------------|------------|--------------------------|---------------------------------|----------------------------|------------------------|
| 200822002   | ANTI-ANOREX DOBLE SOLUCION ORAL                                      |                     | 19/12/2008 | Nacional                 | ESTUDIO PREVIO                  | Medicamento No<br>Genérico | Tit/Comercial          |
| 201443971   | Voriconazol Lesvi 50 mg comprimidos recubiertos con<br>pelicula EFG  |                     | 15/10/2014 | Nacional                 | DENEGADA 1ª CODEM.<br>PRORROGA. | Medicamento Genérico       | Tit/Comercial          |
| 201443972   | Voriconazol Lesvi 200 mg comprimidos recubiertos con<br>pelicula EFG |                     | 07/11/2014 | Nacional                 | DENEGADA 1ª CODEM.<br>PRORROGA. | Medicamento Genérico       | Tit/Comercial          |
| 201452414   | DIAZEPAM ASIBILAN 10 mg comprimidos EFG                              |                     | 15/12/2014 | Nacional                 | APROBADA POR LA 1ª CODEM        | Medicamento Genérico       | Tit/Comercial          |
| 201452415   | DIAZEPAM ASIBILAN 5 mg comprimidos EFG                               |                     | 15/12/2014 | Nacional                 | APROBADA POR LA 1ª CODEM        | Medicamento Genérico       | Tit/Comercial          |
| 201452416   | DIAZEPAM LESVI 5 mg comprimidos EFG                                  |                     | 31/10/2014 | Nacional                 | APROBADA POR LA 1ª CODEM        | Medicamento Genérico       | Tit/Comercial          |
| 201452417   | DIAZEPAM LESVI 10 mg comprimidos EFG                                 |                     | 15/12/2014 | Nacional                 | APROBADA POR LA 1ª CODEM        | Medicamento Genérico       | Tit/Comercial          |
| 201535963   | Solifenacina Lesvi 10 mg comprimidos recubiertos con<br>pelicula EFG |                     | 22/07/2015 | Nacional                 | ESTUDIO PREVIO                  | Medicamento Genérico       | Tit/Comercial          |

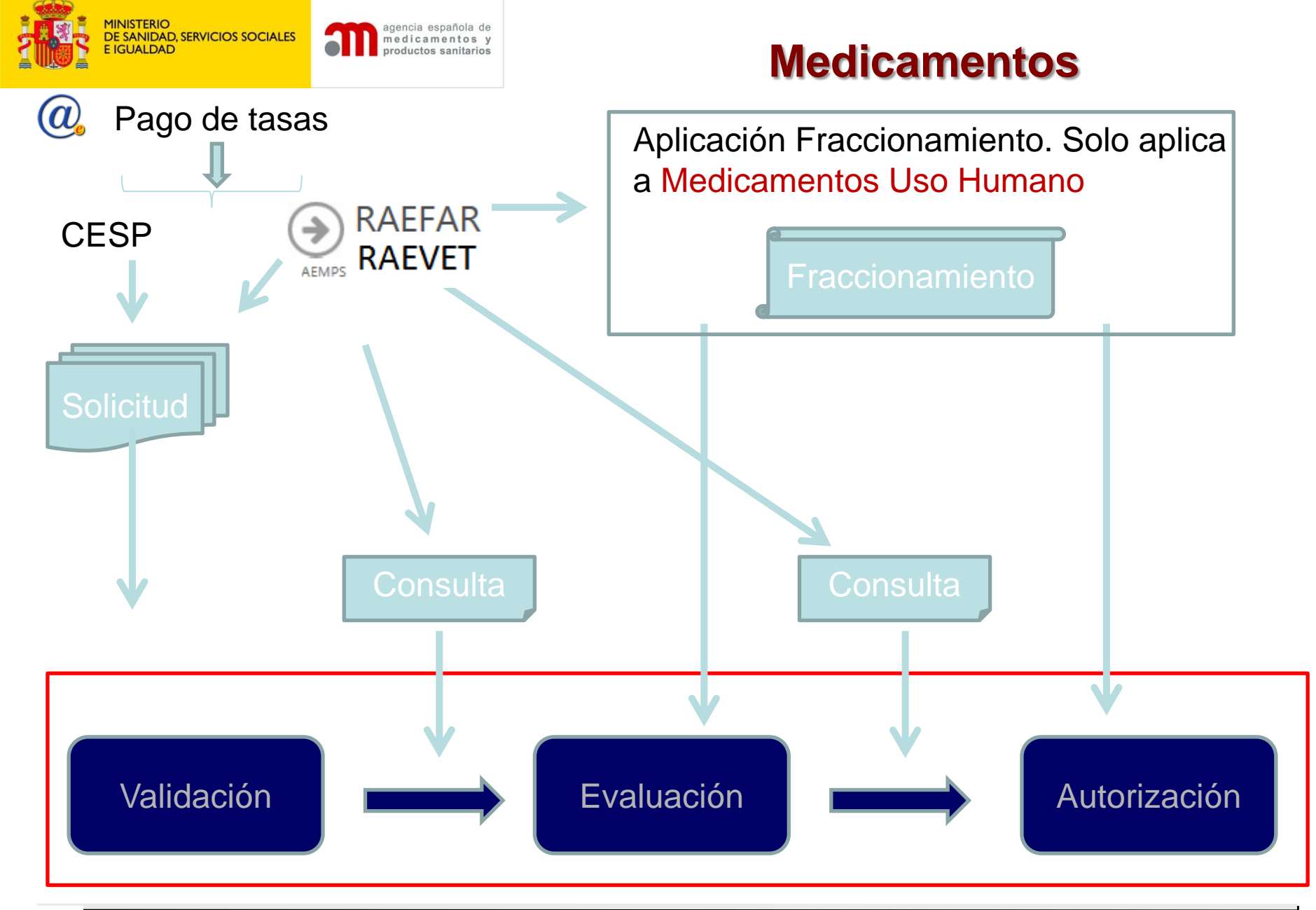

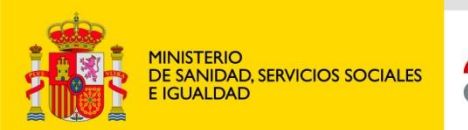

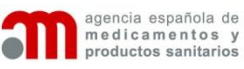

### **Solicitudes Variaciones**

Solicitud Finalizados Corrección de errores

#### 🕥 Mis solicitudes

CONSULTE LAS SOLICITUDES GRABADAS O REALICE UNA NUEVA SOLICITUD

| Datos de filtro        |                      |                        |                          |                                    |                                                                 |                        |  |
|------------------------|----------------------|------------------------|--------------------------|------------------------------------|-----------------------------------------------------------------|------------------------|--|
| Nº Solicitud:          |                      | Nº Procedimiento EMEA: |                          | Laboratorio:<br>Nombre Especial    | LABORAT                                                         | ORIOS LESVI, 💌         |  |
| Fecha Solicitud desde: |                      | Fecha Solicitud hasta: |                          | Anuladas/Deneg<br>Desistidas:      | adas/                                                           |                        |  |
|                        |                      |                        | Buscar                   |                                    |                                                                 |                        |  |
| № Registro             | Nº<br>Procedimiento  | Alta                   | Tipo de<br>procedimiento | Situación                          | Тіро                                                            | Tipo de<br>Iaboratorio |  |
| 200822002              | 2016/97124/IA        | 19/12/2008             | Nacional                 | VALIDACION                         | B.III.1.a.1                                                     | Tit/Comercial          |  |
| 201443971              | NL/H/2156/001/IA/006 | 15/10/2014             | Nacional                 | CONFIRMAR DATOS<br>ADMINISTRATIVOS | A.4                                                             | Tit/Comercial          |  |
| 201443972              | 2016/97119/IB/G      | 07/11/2014             | Nacional                 | PROP. DENEGACION                   | B.I.a.1.b                                                       | Tit/Comercial          |  |
|                        |                      |                        |                          | Sol<br>variacion<br>dat            | o en solicitudes de<br>es de MUH que afec<br>os administrativos | cten a                 |  |

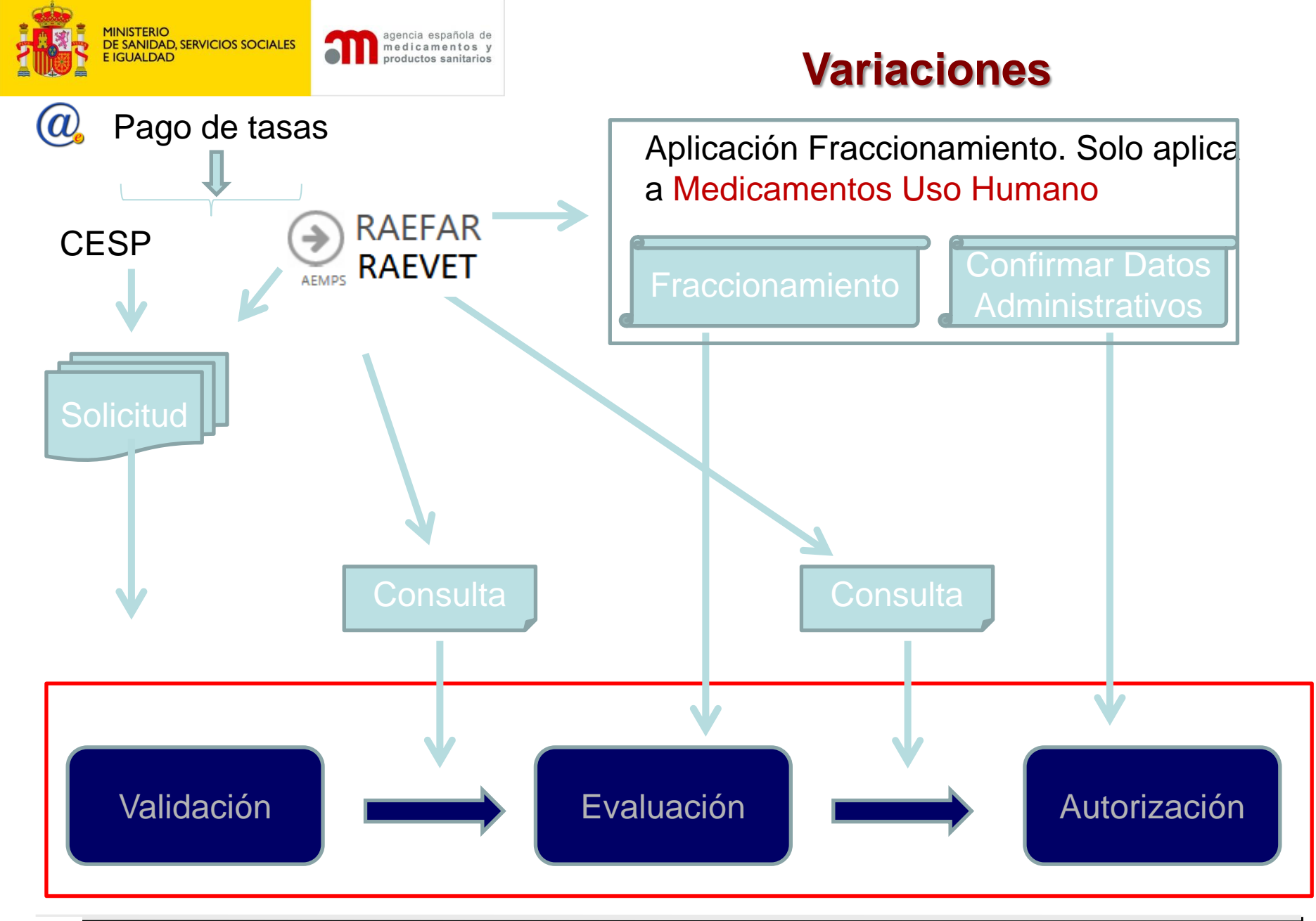

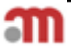

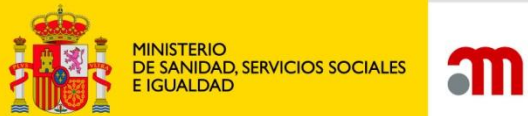

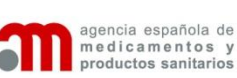

#### **Confirmar Datos Administrativos**

| n gest | ION FICHA | A TECNICA " | Y PROSPECTOS |
|--------|-----------|-------------|--------------|
|--------|-----------|-------------|--------------|

|              | <u>GESTION FICHA TECNICA Y PROSPECTOS</u><br>Agencia Española de Medicamentos y Productos Sanitarios |                                             |              |                    |                         |                                    |                    |             | española de<br>imentos y<br>os sanitarios |
|--------------|----------------------------------------------------------------------------------------------------|---------------------------------------------|--------------|--------------------|-------------------------|------------------------------------|--------------------|-------------|-------------------------------------------|
| FILTRU       | EDICION DE DATUS                                                                                     | ADMINISTRATIVUS                             |              |                    |                         |                                    |                    |             |                                           |
| Nª A         | grupación                                                                                            | $\searrow$                                  |              | N                  | I <sup>®</sup> Registro | BUSQU                              | EDA                |             |                                           |
| Medi         | icamento                                                                                             |                                             |              |                    |                         |                                    |                    |             |                                           |
| Labo         | oratorio titular                                                                                     |                                             |              |                    |                         |                                    |                    |             |                                           |
| Regl<br>Fase | lamento Nuevo R<br>e variacion                                                                       | eglamento Tipo variacion<br>Estado Fraccion | Yariacion    | •                  | •                       |                                    |                    | SECCIONES A | REVISAR                                   |
| RESULT       | ADO DE LA BUSQUE                                                                                     | DA                                          |              |                    |                         |                                    |                    |             |                                           |
| MEDICA       | AMENTOS EN CURSO                                                                                     | MEDICAMENTOS HISTORICO VARIACIÓ             | INES EDICIÓN | DE DATOS ADMINISTI | RATIVOS                 |                                    |                    |             |                                           |
|              | Nº Agrupación                                                                                        | Medicamento                                 | Nº Registro  | Nº Variación       | Punto Afectado          | Confirmar Datos<br>Administrativos | Permiso<br>Edición | Variación   | Tipo                                      |
| Þ            | UK/H/XXXX/IA/25                                                                                      | ATORVASTATINA PHARMAGENUS 80                | 74885        | DK/H/2031/004/I    | 2.4.1/2.4.6             | VER SITUACIÓN                      | 04/02/2016 8       | A.1         | IA in                                     |

#### HUMANA

Desde la aplicación de fraccionamiento se dispondrá de una nueva pestaña en la que estarán todas las variaciones que afectan a datos administrativos, ya evaluadas positivamente (autorizadas/autorizadas con condiciones) con toda la agrupación resuelta y solo ya pendiente de esta confirmación. Dicha edición se hace en orden de confirmación del evaluador y por medicamento (columna PERMISO EDICIÓN), es decir, que no permitirá rellenar la situación propuesta de una variación hasta no haber confirmado la anterior del mismo medicamento. En el momento que al laboratorio ya le aparezca esta variación en este filtro, <u>se habrá enviado un correo automático al solicitante</u> indicando que ya se puede comenzar la edición

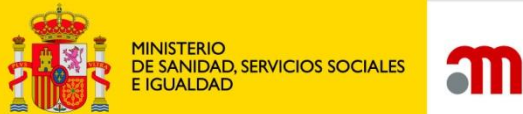

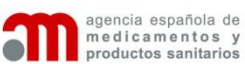

## ACTUALIZACIÓN DE LA BBDD

| VISOR DE ACTL   | JAL/PROPUESTA PARA CONFIRMAR, DE LA      | SOLICITUD: UK/H                                                                          | l/XXXX/IA/253/G - Fase de Valida | ción - VALIDACIÓN - | CAMBIO EN PUNTO 2.4.1/2.4.6       |        |  |
|-----------------|------------------------------------------|------------------------------------------------------------------------------------------|----------------------------------|---------------------|-----------------------------------|--------|--|
|                 |                                          |                                                                                          |                                  | CONFIRMAR VARI      | ACIÓN GUARDAR                     |        |  |
| BITO SITUAC     | CIÓN ACTUAL SITUACIÓN PROPUESTA          |                                                                                          |                                  |                     |                                   |        |  |
| Codigo A.       | 1                                        | Medicamento                                                                              | ATORVASTATINA PHARMAGE           | NUS80 mg COMPRIM    | IDOS RECUBIERTOS CON PELICULA EFG | ^<br>_ |  |
| Tipo IA         | in                                       | Alcance Cambio del nombre o dirección del titular de la autorización de comercialización |                                  |                     |                                   |        |  |
|                 | 4.1/2.4.6                                |                                                                                          |                                  |                     | Ŧ                                 | 4      |  |
| 2.4.1 Titular o | de la autorización de comercialización p | ropuesto                                                                                 |                                  |                     |                                   |        |  |
| * Nombre        | ARROW GENERICS LIMITED                   |                                                                                          |                                  |                     | ٩                                 |        |  |
| * Dirección     | Unit 2, Eastman Way                      |                                                                                          |                                  |                     |                                   |        |  |
| * Localidad     | Stevenage, Herts                         |                                                                                          | * Cod. Postal                    | SG1 4SZ             | * País REINO UNIDO                | T      |  |
| * E-mail        | Stephen.Willmor@Arrowgenerics.com        |                                                                                          | * Fax                            | 01438745900         | * Telefono 01438737642            |        |  |
| 2.4.6 Laborat   | orio Comercializador                     |                                                                                          |                                  |                     |                                   |        |  |
| * Nombre        | PHARMAGENUS, S.A.                        |                                                                                          |                                  |                     | ٩                                 |        |  |
| * Dirección     | Avda. Camí Real, 51-57                   |                                                                                          |                                  |                     |                                   |        |  |
| * Localidad     | Palau-solita i Plegamans (Barcelona)     |                                                                                          | * Cod. Postal                    | 08184               | * País ESPAÑA                     | -      |  |
| * E-mail        | dtf@uriach.com                           |                                                                                          | * Fax                            | 938646606           | * Telefono                        |        |  |
| * Persona de    | e Contacto SILVIA BENITEZ                |                                                                                          |                                  |                     |                                   |        |  |

Desde este filtro se accede con el botón ver situación, a la edición de dichos datos y solo del punto afectado por la variación (en este ejemplo 2.4.1/.2.4.6, cambio de titular del medicamento o cambio del laboratorio comercializador)

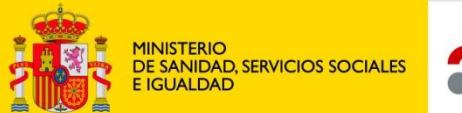

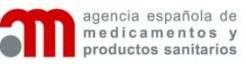

#### **Consulta histórico de Raefar / Raevet**

Solicitud Finalizados Corrección de errores

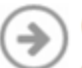

#### Consultas Histórico

CONSULTE LAS SOLICITUDES YA TRAMITADAS, RELATIVAS A MEDICAMENTOS.

| Datos de         | filtro                                                           |        |                        |        |                     |                            |            |                |                             |
|------------------|------------------------------------------------------------------|--------|------------------------|--------|---------------------|----------------------------|------------|----------------|-----------------------------|
| Nº Definit       | ivo:                                                             |        | Nº Procedimiento EMEA: |        |                     | Laboratorio:<br>Nombre Esp | ecialidad: | BAYER ANIMAL I | HEALTH GmbH                 |
| Fecha Soli       | icitud desde:                                                    |        | Fecha Solicitud hasta: |        |                     |                            |            |                |                             |
|                  |                                                                  |        |                        | Buscar |                     |                            |            |                |                             |
| Nº<br>Definitivo |                                                                  | Medica | mento                  |        | Nº<br>Procedimiento | Fecha<br>Situación         | Situa      | ción           | Laboratorio                 |
| 123001CE         | PROCOX 0,9 mg/ml + 18 mg/ml SUSPENSION ORAL PARA PERROS (7,5 ml) |        |                        |        | EMA/V/C/2006        | 20/04/2011                 | AUTORIZADO | )              | BAYER ANIMAL<br>HEALTH GmbH |
|                  |                                                                  |        |                        |        |                     |                            |            |                |                             |

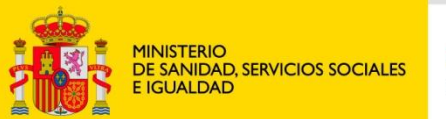

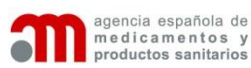

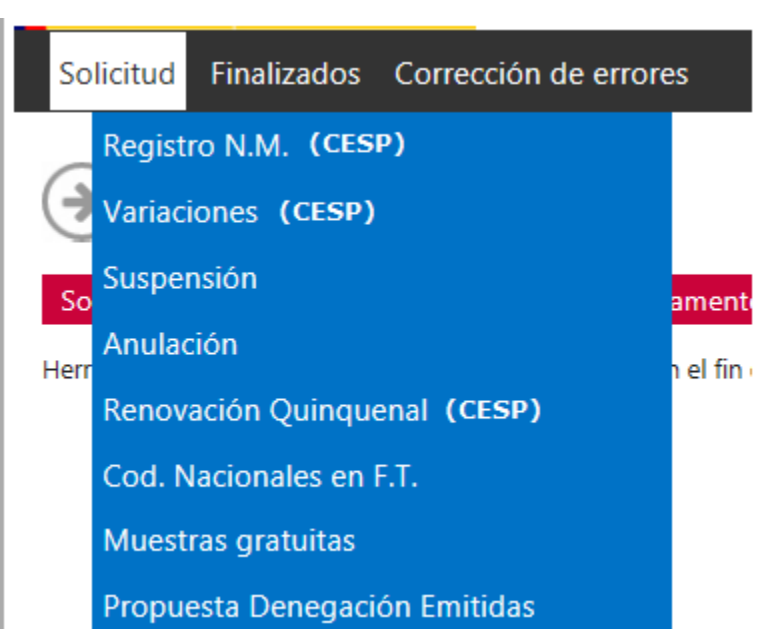

| Página principal                               | Mis Solicitudes         | Solicitud         | Acerca de           |          |
|------------------------------------------------|-------------------------|-------------------|---------------------|----------|
| Datos Generales                                | Ficheros Adjun          | itos Justifi      | icantes de Tasas    | Acciones |
| General                                        |                         |                   |                     |          |
| Datos generales                                |                         |                   |                     |          |
| Departamento:                                  |                         |                   |                     |          |
| Veterinaria                                    |                         |                   |                     |          |
| Tipo de Servicio:                              |                         |                   |                     |          |
|                                                |                         |                   |                     |          |
| Nro. Solicitud:                                |                         |                   |                     |          |
| 20160210/V/05/0001                             |                         |                   |                     |          |
| Titular Solicitante:                           |                         |                   |                     |          |
| VETERINDUSTRIA-F                               | PRUEBAS                 |                   |                     |          |
| Situación actual:                              |                         |                   |                     |          |
| En borrador                                    |                         |                   |                     |          |
| La solicitud no se envi<br>sección de ACCIONES | iará a la AEMPS hasta q | ue realice una ac | ción de envío en la |          |
| Fecha Situación:                               |                         |                   |                     |          |
| 10/02/2016 12:23:32                            |                         |                   |                     |          |
| Asunto: Medicamento                            | a Anular                |                   |                     |          |
| Justificacion:                                 |                         |                   |                     |          |
| Se solicita la anu                             | ulación de este med     | icamento          |                     |          |

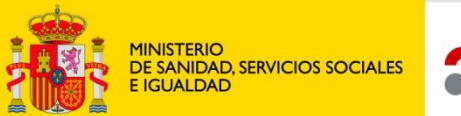

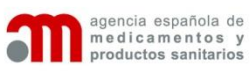

| Página principal                                                                    | Mis Solicitudes                          | Solicitud  | Acerca de         |                                                                                                    |
|-------------------------------------------------------------------------------------|------------------------------------------|------------|-------------------|----------------------------------------------------------------------------------------------------|
| Datos Generales                                                                     | Ficheros Adjun                           | tos Justif | icantes de Tasas  | Acciones                                                                                                    |
| Justificantes de Tasas                                                              |                                          |            |                   |                                                                                                    |
| Justificantes Pago de Tasa                                                          |                                          |            |                   |                                                                                                    |
| Adjuntar nuevo Justificante                                                         |                                          |            |                   |                                                                                                    |
| Nro. de Justificante:<br>7911234567890<br>Descripción/Comenta<br>Pago de tasa con g | rios:<br>2df adjunto                     |            | No existe ninguna | Inclusión de las tasas<br>asociadas. El número de<br>justificante es obligatorio y se<br>valida contra la aplicación de |
| Seleccionar Pulse                                                                   | "adjuntar fichero" para fin<br>rueba.pdf | alizar     | ×                 | tasas                                                                                                    |
| Adjuntar Justificante                                                               | ]                                        |            |                   |                                                                                                    |

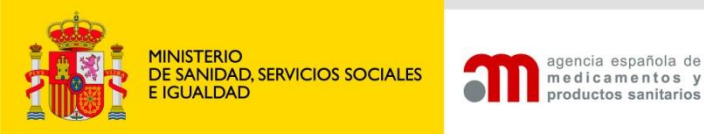

| Página principal                                  | Mis Solicitudes                      | Solicitud         | Acerca de       |          |      |
|---------------------------------------------------|--------------------------------------|-------------------|-----------------|----------|------|
| Datos Generales                                   | Ficheros Adjun                       | tos Justifi       | cantes de Tasas | Acciones |      |
| Acciones                                          |                                      |                   |                 |          |      |
| Realizar acción                                   |                                      |                   |                 |          | Ac   |
| Acción:                                           |                                      |                   |                 |          | se   |
| Enviar borrador                                   |                                      | •                 |                 |          | act  |
| Confirma la solicitud a<br>disponible para su eva | actual, marcanadola cor<br>aluación. | no enviada a la A | EMPS y quedando |          | Va   |
| Comentarios                                       |                                      |                   |                 |          | do   |
| Comentarios                                       |                                      |                   |                 |          | y ta |
|                                                   |                                      |                   |                 |          |      |
|                                                   |                                      |                   |                 |          |      |
|                                                   |                                      |                   |                 |          |      |
| Documentación anexa                               | a a la acción incorrecta:            | osta acción       |                 |          |      |
| - Debe incluir tasas ar                           | nes de poder ejecular e              |                   |                 |          |      |
|                                                   |                                      |                   | Enviar          |          |      |

Acciones disponibles según el estado actual de la solicitud. Validación de documentos adjuntos y tasas

Acciones realizadas:

Oficios:

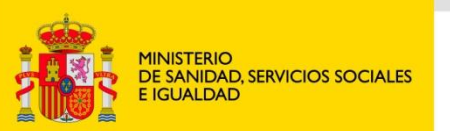

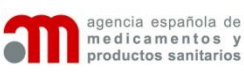

| Página principal      | Mis Solicitudes | Solic | itud /      | Acerca de      |          |
|-----------------------|-----------------|-------|-------------|----------------|----------|
| MIS SOLICITUDES       |                 |       |             |                |          |
| Filtros:              |                 |       |             |                |          |
| Titular Solicitante:  |                 |       |             |                | Dontall  |
| Todos los titulares   |                 |       |             |                | r antan  |
| Departamento:         |                 |       |             |                | SOIICITU |
| Todos                 |                 |       | •           |                | solicita |
| Tipo servicio:        |                 |       |             |                |          |
| Todos                 |                 |       | •           |                |          |
| Estado principal:     |                 |       |             |                |          |
| Todos                 |                 |       | •           |                |          |
| Estado específico:    |                 |       |             |                |          |
| Todos                 |                 |       | ¥           |                |          |
| Fecha de inicio desde |                 | hasta |             |                |          |
| Asunto:               |                 |       |             |                |          |
| Todos los asuntos     |                 |       |             |                |          |
| Situación Trámite:    |                 |       |             |                |          |
| 🖉 Sin Enviar          | En curso        |       | 🗆 Finalizad | as             |          |
|                       |                 |       |             | Aplicar filtro |          |

Pantalla de búsqueda con todas las solicitudes de los laboratorios del solicitante actual

| N° Solicitud       | Titular                 | Asunto | Estado      | F. Estado           | Comunicación Situacio | n F. Inicio Trámite |   |
|--------------------|-------------------------|--------|-------------|---------------------|-----------------------|---------------------|---|
| 20151221/H/02/0001 | LABORATORIO PRUEBA FTPR | test20 | En borrador | 21/12/2015 12:07:52 | Sin Inicia            |                     | ٩ |
| 20151221/H/01/0002 | LABORATORIO PRUEBA FTPR | Test21 | En borrador | 21/12/2015 12:08:36 | Sin Inicia            |                     | Q |
| 20151222/V/02/0001 | VETERINDUSTRIA-PRUEBAS  | hOLA   | En borrador | 22/12/2015 10:42:24 | Sin Inicia            |                     | ٩ |
|                    |                         |        |             |                     |                       |                     | 0 |

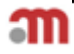

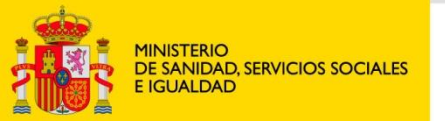

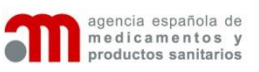

#### **Resumen de Novedades**

- Entra en funcionamiento el 16 de marzo de 2016
- Ya no será posible realizar solicitudes de nuevos medicamentos variaciones o revalidaciones en RAEFAR / RAEVET.
- Para las solicitudes de variación de MUH que afectan a datos administrativos existen un nuevo trámite para los laboratorios "Confirmar Datos Administrativos". Este trámite se realizará desde la aplicación de fraccionamiento.

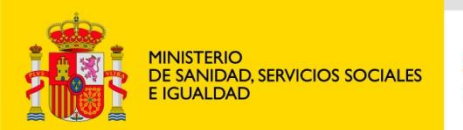

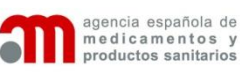

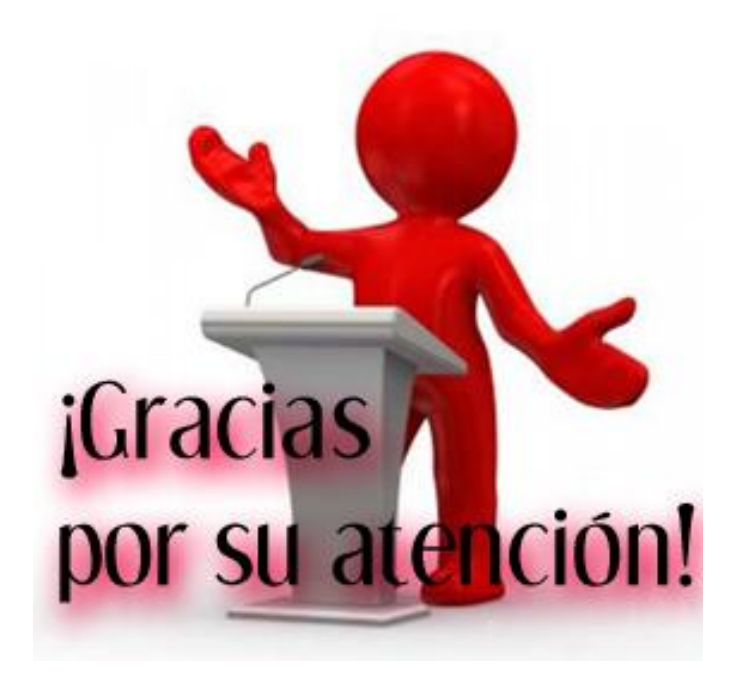